File  $\downarrow$  New  $\rightarrow$  Spreadsheet

NBE 028

ಪ್ರತಿಯೊಂದು ಕ್ಯಾಲ್ಕ್ ಫೈಲ್ ನಲ್ಲಿ ಹಲವಾರು ಶೀಟ್(ಹಾಳೆ)ಗಳು ಇರಬಹುದು. ಅವುಗಳು ಕಾಣಿಸುವ ಕ್ರಮ, ಅವುಗಳ ಸೇರಿಸುವಿಕೆ,ಅಳಿಸುವಿಕೆ, ಹೆಸರನ್ನು ಬದಲಿಸಲು ಅತೀ ಕೆಳಗೆ ಕಾಣಿಸುವ <u>Sheet1 (Sheet2 (Sheet3</u>) ಮೇಲೆ ಕ್ಲಿಕ್ಕಿಸಿ.

**Open Office Calc** 

ಕಾಲಂ: A ಯಿಂದ Z,AA,..ZZ ರೀತಿಯಲ್ಲಿ ಅಡ್ಡವಾಗಿ ಇರುವ ವಿಭಾಗಗಳು ರೋ : 1 ರಿಂದ 65,536 ತನಕ ಮೇಲಿನಿಂದ ಕೆಳಗೆ ಇರುವ ಸಾಲುಗಳು ಸೆಲ್ : ರೋ ಮತ್ತು ಕಾಲಂಗಳ ಮಧ್ಯ ಇರುವ ಭಾಗ ಉದಾ:

> A4 ಅಂದರೆ ಕಾಲಂ A ಮತ್ತು ರೋ 4 ರ ಮಧ್ಯ ಭಾಗ Z12 ಅಂದರೆ ಕಾಲಂ Z ಮತ್ತು ರೋ 12 ರ ಮಧ್ಯ ಭಾಗ

*กต*ฮ <mark>0</mark> 8

ಯಾವುದೇ ಸೆಲ್ ನಲ್ಲಿ ಇರುವ ವಿವರಗಳ ನಮೂನೆ ಬದಲಿಸಲು ಸೆಲ್ ಮೇಲೆ Right Click ಮಾಡಿ 'Format Cells' ಒತ್ತಿ. 'Format Cells'<sup>Pop-up</sup> ನಲ್ಲಿ: Numbers ನ್ನು ಆಯ್ದುಕೊಳ್ಳಿ. Category<sub>select-list</sub> ,Format<sub>select-list</sub> ಮೂಲಕ ಪಠ್ಯ,ಸಂಖ್ಯೆ,ದಿನಾಂಕ.. ಇವುಗಳ ವಿನ್ಯಾಸವನ್ನು ಬದಲಿಸಬಹುದು.

ಗಣಿತದ ಸೂತ್ರಗಳನ್ನು ನೀಡಬೇಕಿದ್ದರೆ:

duct

ಸಂಬಂಧಿಸಿದ ಸೆಲ್ ನಲ್ಲಿ= ಎನ್ನಿ. ಟೂಲ್ ಬಾರ್ ನ ಕೊನೆಯ ಸಾಲಿನಲ್ಲಿ ಕಾಣಿಸುವ ನಲ್ಲಿ ಬೇಕಾದ ಕ್ರಿಯೆಯನ್ನು ಆಯ್ದುಕೊಳ್ಳಿ.

## ಅಥವಾ

ಸಂಬಂಧಿಸಿದ ಸೆಲ್ ನಲ್ಲಿ Insert J Function ಆಯ್ದುಕೊಳ್ಳಿ. 'Function Wizard'<sup>Pop-up</sup> ನಲ್ಲಿ Functions ಆಯ್ದು Next ಎಂದು ಸೆಲ್ ಸಂಖ್ಯೆ/ಸೂತ್ರ ನೀಡಿ

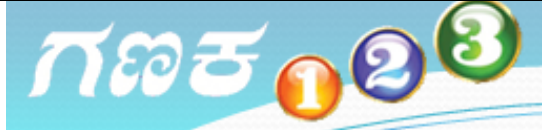

ಚಾರ್ಟ್ ಬದಲಾವಣೆ

ಚಾರ್ಟ್ ಮೇಲೆ Right Click ಮಾಡಿ Edit ಎನ್ನಿ. ತಿರುಗಿ ಚಾರ್ಟ್ಮೇಲೆ (**ಮಧ್ಯ**) Right Click ಮಾಡಿ.

| Position and Size | 'Position and Size' <sup>Pop-up</sup> ನಲ್ಲಿ ಸ್ಥಳ ಮತ್ತು ಗಾತ್ರ ಬದಲಿಸಿ   |
|-------------------|-----------------------------------------------------------------------|
| Insert Titles     | 'Titles' <sup>Pop-up</sup> ನಲ್ಲಿ ಅಕ್ಷಗಳಿಗೆ ಶೀರ್ಷಿಕೆ ನೀಡಿ              |
| Chart Type        | 'Chart Type' <sup>Pop-up</sup> ನಲ್ಲಿ ಇತರ ರೀತಿಯ ಚಾರ್ಟ್ <i>ಗಳ ಪಟ್ಟಿ</i> |
| Data Ranges       | 'Data Ranges' <sup>Pop-up</sup> ನಲ್ಲಿ ರೋ/ಕಾಲಂಗಳ ವ್ಯಾಪ್ತಿಯನ್ನು ಬದಲಿಸಿ. |

ಹೊಸ ಚಾರ್ಟ್

ಕಾಲಂ ಗಳಿಗೆ ಶೀರ್ಷಿಕೆ ನೀಡಿ,ರೋ ಮತ್ತು ಕಾಲಂಗಳಲ್ಲಿ ವಿವರಗಳನ್ನು ತುಂಬಿಸಿ. ಬೇಕಾದ ರೋ ಮತ್ತು ಕಾಲಂಗಳನ್ನು ಆರಿಸಿಕೊಳ್ಳಿ. Insert J Chart ಕ್ಲಿಕ್ಕಿಸಿ.'Chart Wizard'<sup>Pop-up</sup> ನಲ್ಲಿ:

| Chart Type     | ಇತರ ರೀತಿಯ ಚಾರ್ಟ್ಗಳ ಪಟ್ಟಿ         |
|----------------|----------------------------------|
| Chart Elements | ಶೀರ್ಷಿಕೆ,ಅಕ್ಷಗಳಿಗೆ ಶೀರ್ಷಿಕೆ ನೀಡಿ |

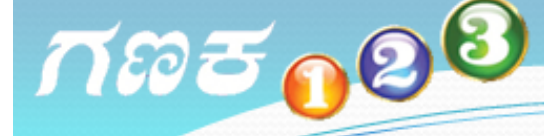

## **ರೋ, ಕಾಲಂ ಗಳ ವರ್ಗೀಕರಣ:** ವರ್ಗೀಕರಿಸಬೇಕಾದ ರೋ,ಕಾಲಂಗಳನ್ನು ಆರಿಸಿಕೊಳ್ಳಿ. Data ↓ Sort → Sort<sup>Pop-up</sup> ನಲ್ಲಿ ಕೀ(ಕಾಲಂ) ನೀಡಿ.

ಓಪನ್ ಆಫೀಸ್ ನ ಯಾವುದೇ ಫೈಲ್ ನಿಂದ ವೆಬ್ ಮಟಗಳನ್ನಾಗಲಿ ಅಥವಾ ಇನ್ನೊಂದು ಫೈಲ್ ತೆರೆಯಲು: Insert J Hyperlink, Hyperlink<sup>Pop-up</sup> ನಲ್ಲಿ ವಿವರಗಳನ್ನು ನೀಡಿ.

## ಹೊಸ ಮಟ ಎಲ್ಲಿ ಬೇಕಾಗಿದೆಯೋ ಅಲ್ಲಿ:

Insert ↓ 'Manual Break' → ನಲ್ಲಿ ಸೂಕ್ತವಾದದ್ದನ್ನು ಆರಿಸಿಕೊಳ್ಳಿ.

<u> 185 088</u> ನೂರಾರು ರೋಗಳಲ್ಲಿ ವಿವರಗಳಿರುವಾಗ, ಕೆಲವು ನಿಯಮಗಳಿಗೆ ಅನುಗುಣವಾಗಿ, ಕೆಲವೇ ಕೆಲವು ರೋಗಳಲ್ಲಿನ ವಿವರಗಳನ್ನು ನೋಡಬೇಕಿದ್ದರೆ: Data 📙 Filter 🔶 'Auto Filter' ఎన్ని. ಅಥವಾ Data 👃 Filter 🔶 'Standard Filter' ಎಂದು 'Standard Filter'<sup>Pop-up</sup> ನಲ್ಲಿ ನಿಯಮಗಳನ್ನು ನೀಡಿ. ಹಲವಾರು ರೋ/ಕಾಲಂಗಳಲ್ಲಿ ವಿವರ ನೀಡುವಾಗ ಆರಂಭದ ಕೆಲವು/ರೋಗಳನ್ನು ಸ್ಥಿರವಾಗಿ ಹಿಡಿದಿಡಬೇಕಿದ್ದರೆ: ಯಾವುದೇ ಸೆಲ್ ನಲ್ಲಿ Window 👃 Freeze ಎನ್ನಿ. ವಿವಿಧ ವಿನ್ಯಾಸಗಳ ಮುದ್ರಣಕ್ಕೆ: Format 👃 Page ಎನ್ನಿ.'Page Style'<sup>Pop-up</sup> ನಲ್ಲಿ ಆಯ್ಕೆಗಳನ್ನು ಮಾಡಿ. Edit ಎಂದು ಶೀರ್ಷಿಕೆಯನ್ನು ಬದಲಿಸಿ. ಪ್ರತೀ ಪುಟದಲ್ಲಿ ಮೇಲೆ ಅಥವಾ ಕೆಳಗೆ ಶೀರ್ಷಿಕೆ, ಪುಟ ಸಂಖ್ಯೆ ಇತ್ಯಾದಿ ವಿವರಗಳು ಬೇಕಿದ್ದರೆ: ಪುಟದಲ್ಲಿ Right click ಮಾಡಿದ ನಂತರ, Page ನ್ನು ಕ್ಲಿಕ್ಕಿಸಿದಾಗ ತೆರೆದುಕೊಳ್ಳುವ 'Page Style'<sup>Pop-up</sup> ನಲ್ಲಿ ವಿವರಗಳನ್ನು ನೀಡಿ. ಇಲ್ಲಿ Edit ಒತ್ತಿ, Header<sup>Pop-up</sup> ನಲ್ಲಿ 'Custom Header' ಮೂಲಕ ದಿನಾಂಕ, ಮಟ ಸಂಖ್ಯೆ ಇತ್ಯಾದಿ ವಿವರಗಳನ್ನು ಆರಿಸಿಕೊಳ್ಳಿ.